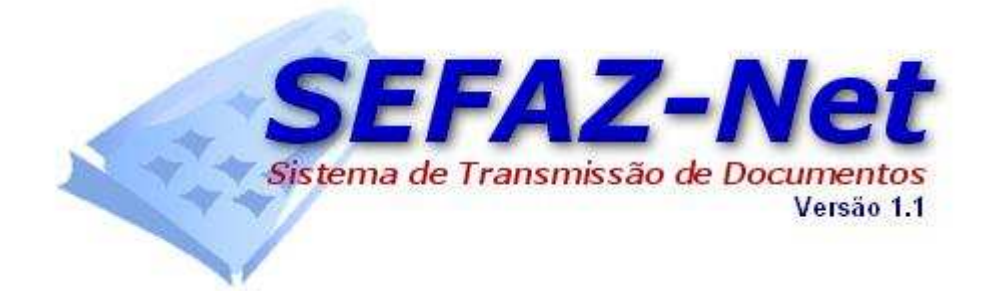

# GUIA RÁPIDO DE UTILIZAÇÃO

SEFAZ/PE

SEFAZ-NET (VERSÃO 1.1)

www.sefaz.pe.gov.br

ATUALIZADO EM 28/08/2003

## 1- APRESENTAÇÃO

O objetivo do SEFAZ-Net é possibilitar que as informações fiscais sejam enviadas digitalmente através da INTERNET, diretamente pelo Contribuinte ou pelo Contabilista, evitando a necessidade da ida a uma Agência da Receita Estadual.

O SEFAZ-Net garante a segurança da transmissão das informações através da INTERNET com a utilização de criptografia. Após a transmissão é gerado, automaticamente, um comprovante eletrônico de transmissão do arquivo, contendo dados informativos sobre a transmissão, que devem ser conferidos pelo Contribuinte. Este comprovante fica gravado no recibo do arquivo transmitido, no micro do Contribuinte, numa pasta específica para esta função e pode ser consultado no próprio programa.

O acesso à Internet pode ser feito via rede local (LAN) ou linha telefônica (Dial-Up).

Essa versão do SEFAZ-Net está preparada para a transmissão das seguintes informações fiscais:

#### SEF - Sistema de Escrituração Fiscal.

#### 2- USUÁRIOS CONECTADOS EM REDE LOCAL

Se o seu micro está conectado numa rede local que possui "FIREWALL", devem ser habilitadas as portas 1049 do TCP/IP e 21 (ftp) no "FIREWALL" (solicite ao seu pessoal de Suporte a Redes para fazer isso), para permitir a troca de informações entre o seu micro e a máquina de recepção do SEFAZ-Net.

Servidor de Comunicação: porta 1049. (Entrada/Saída) Servidor de FTP : porta 21. (Saída)

Se o seu micro está conectado numa rede local e você possui um modem, ou placa modem, para conexão à INTERNET instalado nele, ele deve ser configurado para resolver os nomes (DNS) na INTERNET e não na sua rede. Se essa configuração não estiver correta, o SEFAZ-Net não consegue estabelecer a sessão com a máquina de recepção.

Caso você tenha problemas de conexão, contate com o seu pessoal de Suporte a Redes pois, provavelmente, existe algum problema de configuração na sua rede ou micro.

## 3- INSTALAÇÃO

#### 3.1- Instalando o SEFAZ-Net

O SEFAZ-Net é um aplicativo cuja instalação é bastante simples (demora em média um minuto). O aplicativo ocupa pouco espaço em disco (aproximadamente 4 MB) e se instala no diretório "C:\Arquivos de programas\Sefaz-PE\SEFAZNET". Traz também para o diretório do sistema operacional MS Windows<sup>®</sup> algumas bibliotecas de uso requerido.

Algumas versões de sistema operacional, principalmente aquelas que funcionam em rede, restringem ao usuário normal o acesso a algumas funções do computador e a algumas áreas do disco rígido. Somente têm "privilégios" irrestritos ante o MS Windows<sup>®</sup> o profissional nele cadastrado como administrador de sistema. Para concluir a instalação do SEFAZ-Net o usuário que a realizar deve se certificar que tem autorização (direitos, privilégios) similares ao de administrador de sistema. Podem ocorrer erros de execução caso a instalação seja realizada por alguém com direitos insuficientes. Em caso de dúvida quanto ao status do usuário, faz-se necessário contatar o profissional da administração do sistema operacional.

Para instalar, deve-se executar o arquivo de instalação baixado da página da SEFAZ e seguir as instruções apresentadas na tela. Clique em "Próximo" para continuar com o processo de instalação.

O SEFAZ-Net está localizado na inserção dos programas da Sefaz-PE, na área de programas do MS Windows<sup>®</sup>.

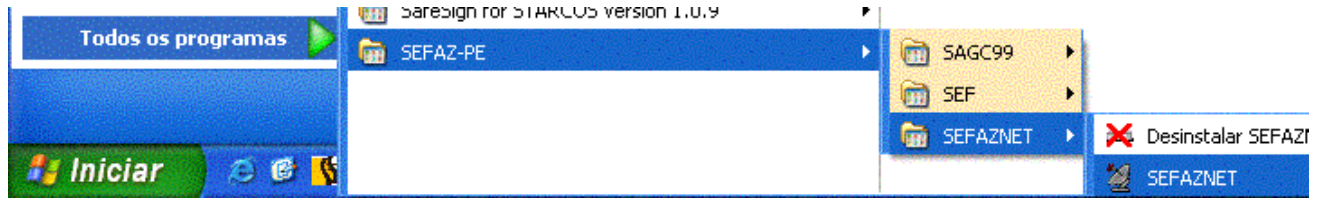

## 4- UTILIZAÇÃO:

#### 4.1- Iniciando o SEFAZ-Net

O SEFAZ-Net pode ser iniciado de quatro maneiras:

4.1.1- A primeira é através do atalho do programa criado na instalação, o SEFAZ-Net está localizado na inserção dos programas da Sefaz-PE, na área de programas do MS Windows<sup>®</sup>.

|             |            | SafeSign for STARCOS version 1.0.9 | • |              |                      |
|-------------|------------|------------------------------------|---|--------------|----------------------|
| Todos os pr | rogramas 👂 | 💼 SEFAZ-PE                         | • | 🛅 SAGC99 🛛 🕨 |                      |
|             |            |                                    |   | 🛅 SEF 🛛 🕨    |                      |
|             |            |                                    |   | 📷 SEFAZNET 🔸 | 🔀 Desinstalar SEFAZI |
| 🦺 Iniciar   | 0 🖸 📢      |                                    |   |              | 💆 SEFAZNET           |

4.1.1.1- Após iniciado o programa selecione a opção "Transmitir"

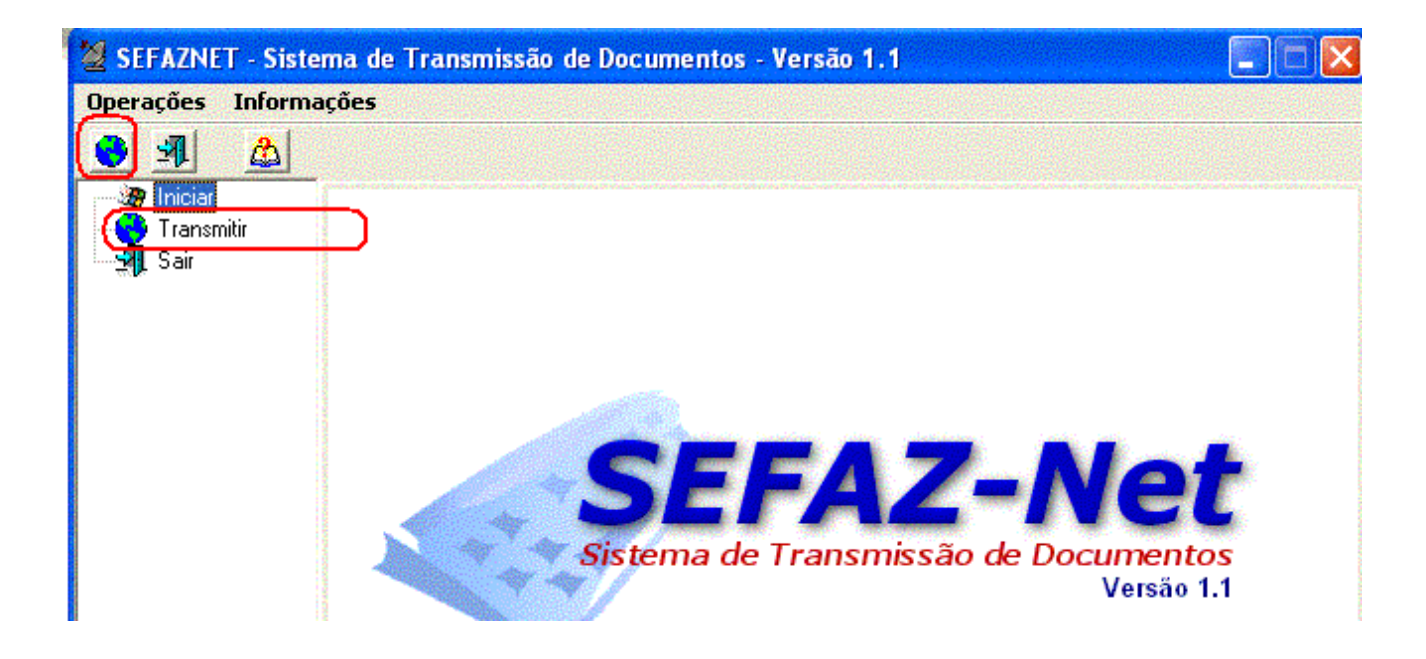

| perações Infori | mações       |                             |                           |                     |             |         |
|-----------------|--------------|-----------------------------|---------------------------|---------------------|-------------|---------|
| 👌 💵 🙆           |              |                             |                           |                     |             |         |
| an Iniciar      | Selecione    | o local (pasta) or          | nde o documento foi gerar | do:                 |             | ß       |
|                 | As seguinte: | s remessas roram<br>Sistema | Data/Hora                 | vionado :<br>Versão | Transmitido | Marcado |
|                 |              |                             |                           |                     |             |         |

#### 4.1.1.2- Clique com o mouse no botão abrir pasta.

4.1.1.3- Navegue e selecione a pasta relativa a inscrição estadual e ao período que será transmitido. O caminho padrão dos arquivo SEF gerados é "C:\Arquivos de programas\Sefaz-PE\SEF\Dados\MidiaSEF\nnnnnnnnnn\AAAAMM", onde "nnnnnnnnnnn" é a inscrição estadual do contribuinte e "AAAAMM" é o ano e o mês do arquivo a ser transmitido. Selecione o arquivo "CTRL-01" e clique no botão "OK".

| - अख्र Iniciar<br> | Selecione o diretório                                                                                                    | é       |
|--------------------|----------------------------------------------------------------------------------------------------|---------|
|                    | Diretorios:<br>CTRL-01<br>CTRL-01<br>CTRL-01<br>CTRL-01<br>CTRL-01<br>CTRL-01<br>CTRL-01<br>CTRL-01<br>CTRL-01<br>Diretorios: [*.*]<br>CTRL-01<br>CTRL-01<br>Diretorios: [*.*]<br>CTRL-01<br>CTRL-01<br>Diretorios: [*.*]<br>CTRL-01<br>CTRL-01<br>CTRL | Marcado |
|                    | OK Cancelar                                                                                                    | Sair    |

4.1.1.4- Na tela seguinte selecione a linha referente a remessa a ser transmitida e dê dois cliques no campo da coluna "Marcado" para que fique marcado com o "X".

| C:VArquivo  | s de programas\ | Sefaz-PE\SEF\Dados\MidiaSE     | F\181001 | 88888881\2003 | 01 🛃    |
|-------------|-----------------|--------------------------------|----------|---------------|---------|
| s seguintes | remessas foram  | encontradas o local selecionad | o :      |               |         |
| Número      | Sistema         | Data/Hora                      | Versão   | Transmitido   | Marcado |
|             | SEF             | 2003/08/21 22:14:28            | 1.3      |               |         |
| 2           | 2 SEF           | 2003/08/21 22:25:15            | 1.3      |               |         |
|             | 3 SEF           | 2003/08/21 22:31:52            | 1.3      |               |         |
|             | 0.000           | 0000 100 101 00 00 0F          | 10       | 01            |         |

## 4.1.1.5- Clique no botão "Transmitir".

| is seguintes | remessas foram | encontradas o local selecionad | o:     |             |         |   |
|--------------|----------------|--------------------------------|--------|-------------|---------|---|
| Número       | Sistema        | Data/Hora                      | Versão | Transmitido | Marcado |   |
|              | 1 SEF          | 2003/08/21 22:14:28            | 1.3    |             | X       | ) |
|              | 2 SEF          | 2003/08/21 22:25:15            | 1.3    |             |         |   |
|              | 3 SEF          | 2003/08/21 22:31:52            | 1.3    |             |         |   |
|              | 4 SEF          | 2003/08/21 22:32:25            | 1.3    | Sim         |         |   |
|              | 5 SEF          | 2003/08/21 22:35:14            | 1.3    | Sim         |         |   |
|              | 6 SEF          | 2003/08/21 22:35:40            | 1.3    | Sim         |         |   |
|              | 7 SEF          | 2003/08/22 08:12:11            | 1.3    | Sim         |         |   |
|              | 8 SEF          | 2003/08/22 08:13:04            | 1.3    | Sim         |         |   |
|              | 9 SEF          | 2003/08/22 08:23:43            | 1.3    | Sim         |         |   |

C:\Arquivos de programas\Sefaz;PE\SEE\D ados\MidiaSEE\181001888888

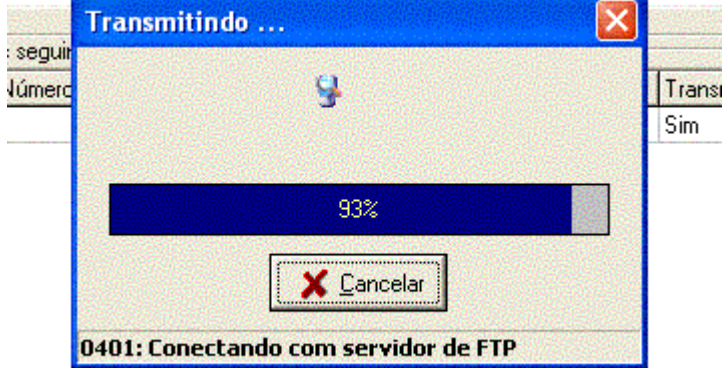

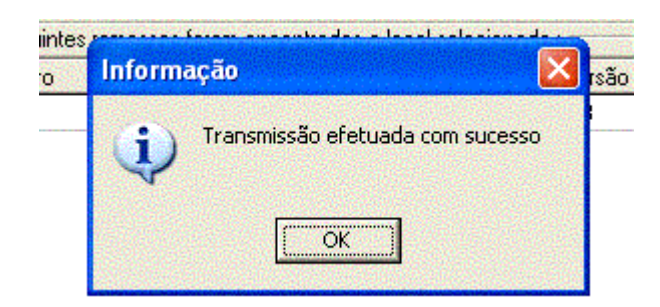

4.1.1.6- Após a conclusão da transmissão o campo respectivo da coluna "Transmitido" será preenchido com "Sim", indicando a transmissão com sucesso. Para visualizar e imprimir o recibo de transmissão clique no botão "Imprimir recibo".

|     | Número         | Sistema                 | Data/Hora           | Versão | Transmitido | Marcado | ^ |
|-----|----------------|-------------------------|---------------------|--------|-------------|---------|---|
|     | 1              | SEF                     | 2003/08/21 22:14:28 | 1.3    | Sim         |         |   |
|     | 2              | SEF                     | 2003/08/21 22:25:15 | 1.3    |             |         |   |
|     | 3              | SEF                     | 2003/08/21 22:31:52 | 1.3    |             |         |   |
|     | 4              | SEF                     | 2003/08/21 22:32:25 | 1.3    | Sim         |         |   |
|     | 5              | SEF                     | 2003/08/21 22:35:14 | 1.3    | Sim         |         |   |
|     | 6              | SEF                     | 2003/08/21 22:35:40 | 1.3    | Sim         |         |   |
|     | 7              | SEF                     | 2003/08/22 08:12:11 | 1.3    | Sim         |         |   |
|     | 8              | SEF                     | 2003/08/22 08:13:04 | 1.3    | Sim         |         |   |
| 115 | 9              | SEF                     | 2003/08/22 08:23:43 | 1.3    | Sim         |         | ~ |
| <   |                |                         |                     |        |             | >       |   |
| (   | 🗿 Imprimir rec | cibo 🥖 🦻 <u>I</u> ransi | mitir               |        |             | Sai     |   |

4.1.1.7 – O protocolo eletrônico da recepção do arquivo é gravado no canto inferior direito do recibo.

| 90     | 0   | 1 | 1   |
|--------|-----|---|-----|
| Totais | 118 | 8 | 126 |

Este documento atesta apenas o recebimento, pela Secretaria da Fazenda, do arquivo SEF acima relacionado, estando o mesmo sujeito a posterior verificação. Caso seja identificada alguma irregularidade, o contribuinte será notificado.

| Cari | imbo de Recepção do Arquivo                      |
|------|--------------------------------------------------|
|      | Trans mitido via Internet<br>27/08/2003 17:37:02 |
|      | Protocolo de Transmissão<br>20030827_309044_0001 |
|      |                                                  |

4.1.2- A segunda hipótese de chamada do SEFAZ-Net é pelo atalho no menu do SEF, seguindo a partir daí os mesmos passos do item anterior.

| Contribuintes Cadastrados<br>Operações |  |
|----------------------------------------|--|
| 🗄 🛅 Escrituração                       |  |
| 🗖 Exportar Dados                       |  |
| 🗖 🗖 Validar                            |  |
| 🚽 🛅 Gerar Arquivo-SEF                  |  |
| 🕞 🖻 Transmitir Arquivo-SEF             |  |
| Impressos                              |  |
| 🗙 Relatórios                           |  |
| 🔁 Utilitários                          |  |
| 🛅 Ajuda                                |  |
| C Sair                                 |  |

4.1.3- A terceira hipótese é imediatamente após a geração do arquivo SEF, o programa pergunta logo após a geração do arquivo se pretendemos transmitir o arquivo gerado, respondendo "sim" o SEFAZ-Net é automaticamente iniciado, sendo também automático o início da transmissão e o fechamento do SEFAZ-Net.

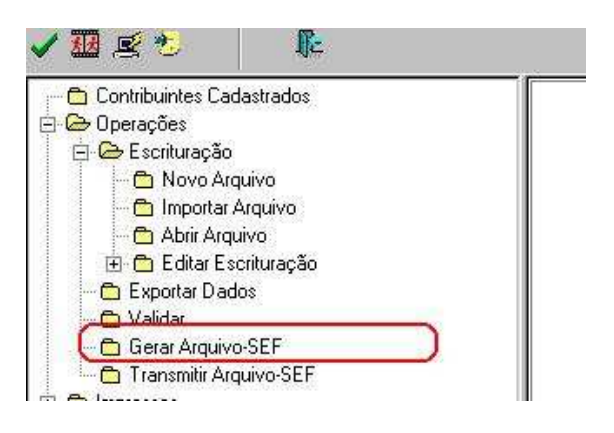

4.1.4- A quarta hipótese é imediatamente após a validação do arquivo SEF, o programa pergunta logo após a geração do arquivo se pretendemos transmitir o arquivo gerado, respondendo "sim" o SEFAZNet é automaticamente iniciado, sendo também automático o início da transmissão e o fechamento do SEFAZNet.

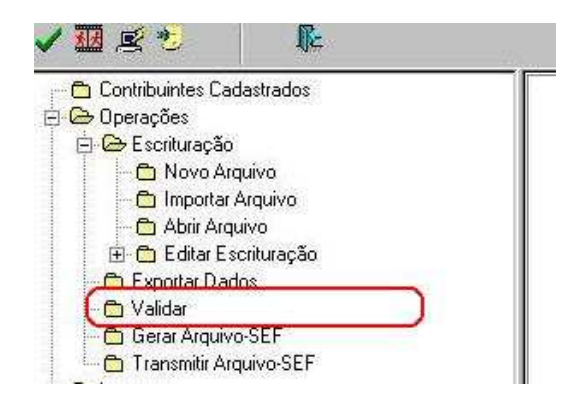